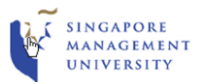

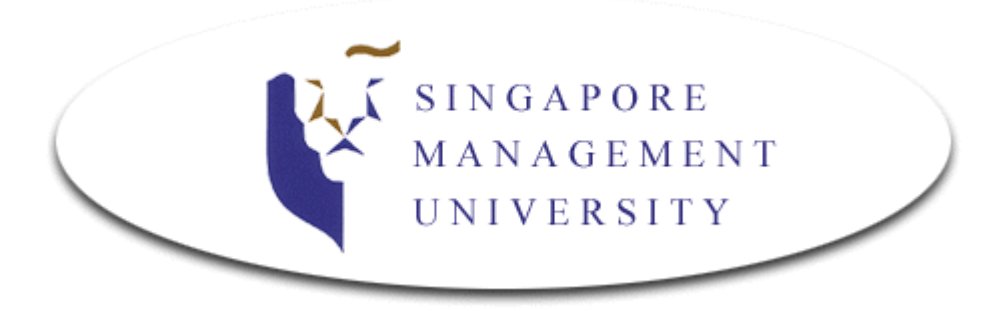

## Integrated Information Technology Services (IITS)

DIY Guide Connect to eduroam Wireless Network On Windows OS

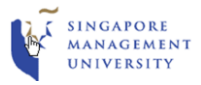

## **<u>Configuring Notebooks to Access Internet via "eduroam"</u>**

1. On your lower right hand side of the screen right-click the Wi-Fi icon. Then choose "**Open Network** and Sharing Center".

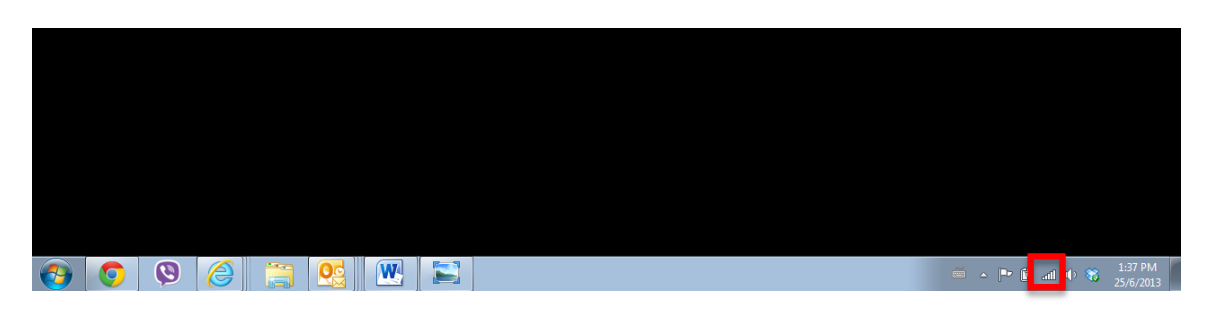

2. On the Network and Sharing Center choose, "Setup a new connection or Network".

| Change your networking settings |                                                                                                    |  |  |
|---------------------------------|----------------------------------------------------------------------------------------------------|--|--|
| ۲                               | Set up a new connection or network<br>Set up a wireless, broadband, dial-up, ad hoc, or VPN connection; or set up a router or access point. |  |  |
| 2                               | Connect to a network<br>Connect or reconnect to a wireless, wired, dial-up, or VPN network connection.                                      |  |  |
| <b>R</b>                        | Choose homegroup and sharing options<br>Access files and printers located on other network computers, or change sharing settings.           |  |  |
|                                 | Troubleshoot problems<br>Diagnose and repair network problems, or get troubleshooting information.                                          |  |  |

3. Choose "Manually connect to wireless network" and click Next.

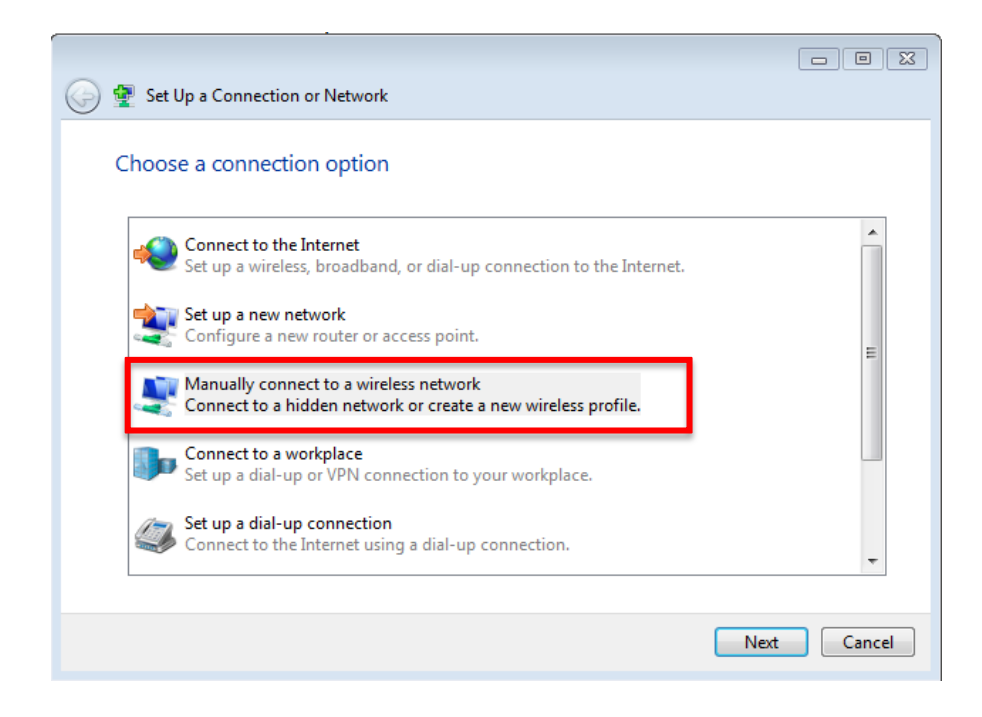

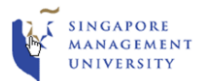

4. Follow the same settings as shown, and click Next.

| S 😰 Manually connect to a wireless network                                                                                                    |                                                            |  |  |  |  |  |
|----------------------------------------------------------------------------------------------------|------------------------------------------------------------|--|--|--|--|--|
| Enter information for                                                                                                    | Enter information for the wireless network you want to add |  |  |  |  |  |
| N <u>e</u> twork name:                                                                                                    | eduroam                                                    |  |  |  |  |  |
| <u>S</u> ecurity type:                                                                                                    | WPA2-Enterprise                                            |  |  |  |  |  |
| Enc <u>r</u> yption type:                                                                                                    | AES 🔹                                                      |  |  |  |  |  |
| Se <u>c</u> urity Key:                                                                                                    | Hide characters                                            |  |  |  |  |  |
| <ul> <li>Start this connection automatically</li> <li>Connect even if the network is not broadcasting</li> <li>Warning: If you select this option, your computer's privacy might be at risk.</li> </ul> |                                                            |  |  |  |  |  |
|                                                                                                    | <u>N</u> ext Cancel                                        |  |  |  |  |  |

5. Upon successful addition of the eduroam profile click, "Change connection settings".

Successfully added eduroam

| Change connection settings<br>Open the connection properties so that I can change the settings. |
|-------------------------------------------------------------------------------------------------|
|-------------------------------------------------------------------------------------------------|

6. On the eduroam Wireless Properties make sure you have checked the "**Remember my credentials** for this connection each time I'm logged on".

| eduroam Wireless Ne                                                                    | twork Properties                    | ×    |
|----------------------------------------------------------------------------------------|-------------------------------------|------|
| Connection Security                                                                    |                                     |      |
| Security type:<br>Encryption type:                                                     | WPA2-Enterprise   AES               |      |
| Choose a network au<br>Microsoft: Protected<br>W Remember my cre<br>time I'm logged or | thentication method:<br>IEAP (PEAP) |      |
| Advanced settings                                                                      | 3                                   |      |
|                                                                                        | OK Ca                               | ncel |

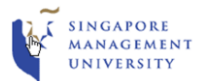

7. Click Settings. Uncheck, "Validate server certificate".

| Protected EAP Properties                                                             |
|--------------------------------------------------------------------------------------|
| When connectina:                                                                     |
| Validate server certificate                                                          |
| Connect to these servers:                                                            |
|                                                                                      |
| Trusted Root Certification Authorities:                                              |
| AddTrust External CA Root                                                            |
| Baltimore CyberTrust Root                                                            |
| Class 3 Public Primary Certification Authority                                       |
| Class 3 Public Primary Certification Authority                                       |
| DigiCert High Assurance EV Root CA                                                   |
| Entrust.net Certification Authority (2048)                                           |
| Entrust.net Secure Server Certification Authority                                    |
| 4 III >>                                                                             |
| Do not prompt user to authorize new servers or trusted<br>certification authorities. |
| Select Authentication Method:                                                        |
| Secured password (EAP-MSCHAP v2)  Configure                                          |
| Enable Fast Reconnect                                                                |
| Enforce Network Access Protection                                                    |
| Disconnect if server does not present cryptobinding TLV                              |
| Enable Identity Privacy                                                              |
|                                                                                      |
|                                                                                      |
| OK Cancel                                                                            |

8. Click on Configure. Uncheck, "Automatically use my Windows logon name and password (and domain if any)". Click OK twice.

| EAP MSCHAPv2 Properties                                                   |  |  |  |
|---------------------------------------------------------------------------|--|--|--|
| When connecting:                                                          |  |  |  |
| Automatically use my Windows logon name and password (and domain if any). |  |  |  |
| OK Cancel                                                                 |  |  |  |

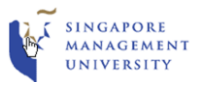

9. Click "Advance settings". At the "802.1x settings" tab, put a check on- "Specify authentication mode". Then choose, "User Authentication".

| Advanced settings                                                              |
|--------------------------------------------------------------------------------|
| 802.1X settings 802.11 settings                                                |
| Specify authentication mode:                                                   |
| User authentication     Save credentials                                       |
| Delete credentials for all users                                               |
| Enable single sign on for this network                                         |
| Perform immediately before user logon                                          |
| <ul> <li>Perform immediately after user logon</li> </ul>                       |
| Maximum delay (seconds):                                                       |
| ✓ Allow additional dialogs to be displayed during single sign on               |
| This network uses separate virtual LANs for machine<br>and user authentication |
|                                                                                |
|                                                                                |
|                                                                                |
|                                                                                |
|                                                                                |
|                                                                                |
| OK Cancel                                                                      |

10. Click "**Save credentials**", key-in your SMU email address and password, then click **OK** all the way and you should be able to connect to the **eduroam** network.

| Windows Security                                                                                                    |
|----------------------------------------------------------------------------------------------------|
| Save credentials<br>Saving your credentials allows your computer to connect to the network<br>when you're not logged on (for example, to download updates). |
| @smu.edu.sg                                                                                                    |
| OK Cancel                                                                                                    |